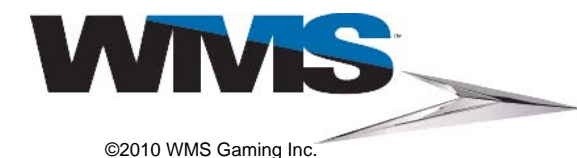

16-026885-01

### Technical Service Bulletin Hardware Key Administration

### Sept-14-2010

### **Overview**

The purpose of this bulletin is to provide troubleshooting information and procedures for Hardware Key-enabled themes. <u>Figure 1</u> shows the WMS Stand-Alone and Network Hardware Keys.

Figure 1 Stand-Alone Hardware Key (left) and Network Gaming Hardware Key (right).

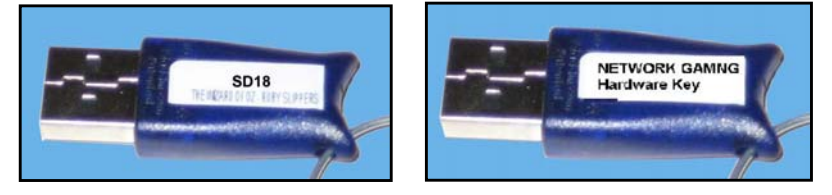

**Introduction** The WMS Hardware Key is a USB device used to provide security for WMS game themes. There are two versions of Hardware Keys: Stand-Alone and Network. The Stand-Alone Hardware Key is used when the game theme is installed and executed from a Compact Flash Card. The Network Hardware Key is used when the game theme is installed and executed by means of the network.

Hardware KeyHardware Keys are labeled as follows:LabelsNetwork Gaming version = Network Gaming

or

Stand-Alone version = *Sxxx* or *Dxxx* where:

xxx = theme number (alphanumeric)

ReferenceThe following documentation provides reference information for the procedures in thisDocumentationbulletin:

- Installation Bulletin 16-026890-xx: Hardware Key for CPU-NXT & CPU-NXT2
- Technical Service Bulletin 16-020293-xx: CPU-NXT Enclosure Ethernet/USB/Serial Port Covers
- Service Manual 16-020832-xx: CPU NXT & NXT2 Operating System (OS) Service Manual & User Guide
- Service Manual 16-020838-xx: Bluebird Slant (BBS) Video
- Service Manual 16-020834-xx: Bluebird Upright (BBU) Video
- Service Manual 16-020835-xx: Bluebird Upright (BBU) Mechanical Reel (3RM)
- Service Manual 16-020836-xx: Bluebird Upright (BBU) Mechanical Reel (4RM, 5RM)
- Service Manual 16-022128-xx: Bluebird 2 Mechanical (BB2-Mech) Mechanical Reel & Video Gaming Device

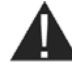

**NOTE:** The game theme is shipped with the Hardware Key and the Hardware Key Adaptor Board. The Hardware Key cannot be ordered separately.

**Tools Required** 

The following tools are required to complete the procedure in this bulletin:

- ESD wrist strap
- 1/4-inch Drive ratchet
- 1/4-inch Drive 3-inch extension
- 5/16-inch socket

### Affected Equipment

- Bluebird 2 (BB2)
- Bluebird Upright (BBU)
- Bluebird Slant (BBS)
- Bluebird XD (BBxD)
- **Return Material** Authorization The Hardware Key must be returned if it is defective, or if the game theme is updated and replaced with a new Hardware Key version. Package the parts for return, and clearly mark the exterior of the packaging with the contents, including the game theme name.

The following equipment is affected by the information in this bulletin:

Ship the parts for return to:

WMS

ATTN: Part Sales Returns

802 South Northpoint Boulevard

Waukegan, Illinois 60085

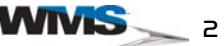

| Table of | <ul> <li>Overview</li></ul>                                            | 1 |
|----------|------------------------------------------------------------------------|---|
| Contents | Introduction                                                           | 1 |
|          | Hardware Key Labels                                                    | 1 |
|          | Reference Documentation                                                | 2 |
|          | Tools Required                                                         | 2 |
|          | Affected Equipment                                                     | 2 |
|          | Return Material Authorization                                          | 2 |
|          | Table of Contents                                                      | 3 |
|          | Preventing Injury and Damage                                           | 4 |
|          | Preventing Shock                                                       | 4 |
|          | Preventing ESD                                                         | 4 |
|          | Replacing/Repairing AC Line Cord                                       | 4 |
|          | Properly Secure and Vent All Equipment                                 | 4 |
|          | Hardware Key Administration                                            | 5 |
|          | Hardware Key Error Resolution Decision Flow Chart                      | 6 |
|          | Troubleshooting Hardware Key Boot up Errors                            | 7 |
|          | Troubleshooting Hardware Key Machine Fault Errors                      | 8 |
|          | Verifying the Hardware Key Installation                                | 9 |
|          | Verifying the Hardware Key for a CPU-NXT2 Board                        | 9 |
|          | Verifying the Hardware Key for a CPU-NXT RoHS Compliant Board and      |   |
|          | Non-RoHS Compliant CPU-NXT Board 1                                     | 1 |
|          | Verifying the Hardware Key for a CPU-NXT RoHS Compliant Board and      |   |
|          | Non-RoHS Compliant CPU-NXT Board for Jurisdictions with the Protective |   |
|          | Cover                                                                  | 3 |
|          | Verifying Hardware Key ID and Game Theme Information                   | 6 |
|          | Verifying the Game ID Information for the Hardware Key if the System   |   |
|          | Halted Screen Displays1                                                | 6 |
|          | Obtaining Hardware Key ID Information if the Machine Fault Screen      |   |
|          | Displays1                                                              | 8 |
|          | <ul> <li>Parts List</li></ul>                                          | D |
|          | Contact Information                                                    | D |
|          |                                                                        |   |

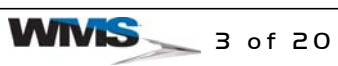

| Preventing | This section provides guidelines for preventing electrical injury and protecting components |
|------------|---------------------------------------------------------------------------------------------|
| Injury and | from electrostatic discharge (ESD) damage.                                                  |
| Damage     |                                                                                             |

**Preventing Shock** • ALWAYS power equipment OFF at the Power Switch.

Regardless of the type of procedure, set all Power Switches to OFF when servicing the game, Top Box, or other equipment.

- Unplug equipment from the outlet if not handling ESD-sensitive components.
- Exercise caution when working around electrical equipment.

### **Preventing ESD** • ALWAYS wear an ESD wrist strap.

Fasten a resistive type (1 or 10 Meg) ESD wrist strap on arm and ensure that it makes good skin contact, Figure 2 (A). Secure the clip end of the wrist strap to a nearby ground point. Suggested grounds points are:

- An unpainted or bare exposed metal area of the game cabinet or equipment enclosure.
- Any labeled ESD common ground point, Figure 2.

Figure 2 ESD wrist strap (left) and ESD common ground point symbol (right).

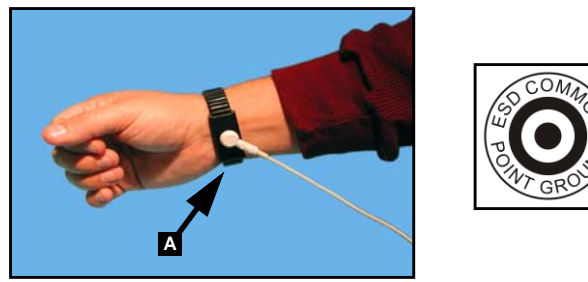

• Ground equipment when handling ESD-sensitive components.

When accessing printed circuit boards (PCBs) or components in direct contact with PCBs, including EPROMs, CompactFlash<sup>®</sup> Cards, and PCB connectors, connect the three-prong equipment line cord to a properly grounded outlet. Then, secure the clip end of the ESD wrist strap to an unpainted or bare exposed metal area of the game cabinet or equipment enclosure.

**Replacing/Repairing** If the AC Line Cord is damaged, it must be replaced by the manufacturer (WMS), its service agent, or similarly qualified persons in order to avoid a hazard.

**Properly Secure and** Vent All Equipment Before performing any service tasks, the game (and Top/Accessory Box, if applicable) must be properly secured as described in the Service Manual. All WMS cabinets and associated equipment (including Top/Accessory Box, controllers, etc.) must be properly installed. Upright games must be mounted to a stand using four bolts, and all stands must be bolted to the floor, a wall, or secured back-to-back. Slant games must be installed back-to-back or back against a wall. All WMS Upright and Slant cabinets require a minimum of 6 inches (15 cm) clearance on both sides and at the rear to allow for proper ventilation. Failure to fully secure and vent games may cause injury and equipment damage.

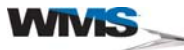

### Hardware Key Administration

Complete the following procedures to troubleshoot errors associated with Hardware Key-enabled themes. There are two Hardware Key system fault screens, the *System Halted screen*, Figure 3, and the *Machine Fault screen*, Figure 4, that display when there are Hardware Key errors.

The System Halted screen, Figure 3 displays and the Game does not boot up for the following reasons:

- Hardware Key is not present.
- Hardware Key is installed incorrectly.
- USB port is not working properly.
- Hardware Key does not match the game theme or has an incorrect license.

Figure 3 System Halted screen.

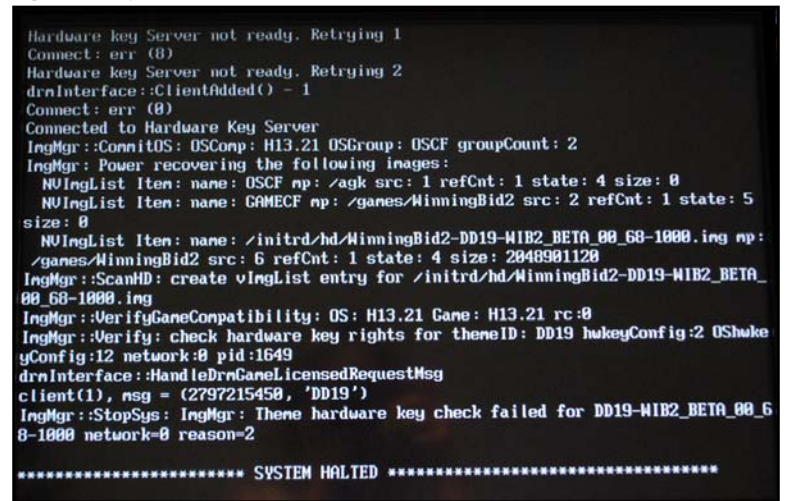

The Machine Fault screen, Figure 4 displays for the following reasons:

- Game theme does not match the current Hardware Key.
- Hardware Key has been removed, or tampered with after the boot up sequence.

Figure 4 Machine Fault screen.

| Machine Fault<br>Press Test Switch to Select Restart<br>Turn Attendant Key to Perform                 |
|----------------------------------------------------------------------------------------------------|
| ImgMgrSvc<br>ImgMgr: Theme hardware key check failed for DD19-WIB2_BETA_00_65-1000 network=0 reason=2 |
| eth0: 10.104.21.185 (00:20:0c:24:11b7)<br>eth1: 255.255.255 (00:a0:a5:5c:91:14)                       |
|                                                                                                    |
|                                                                                                    |
|                                                                                                    |
|                                                                                                    |
|                                                                                                    |
|                                                                                                    |
| Start Game                                                                                            |

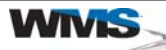

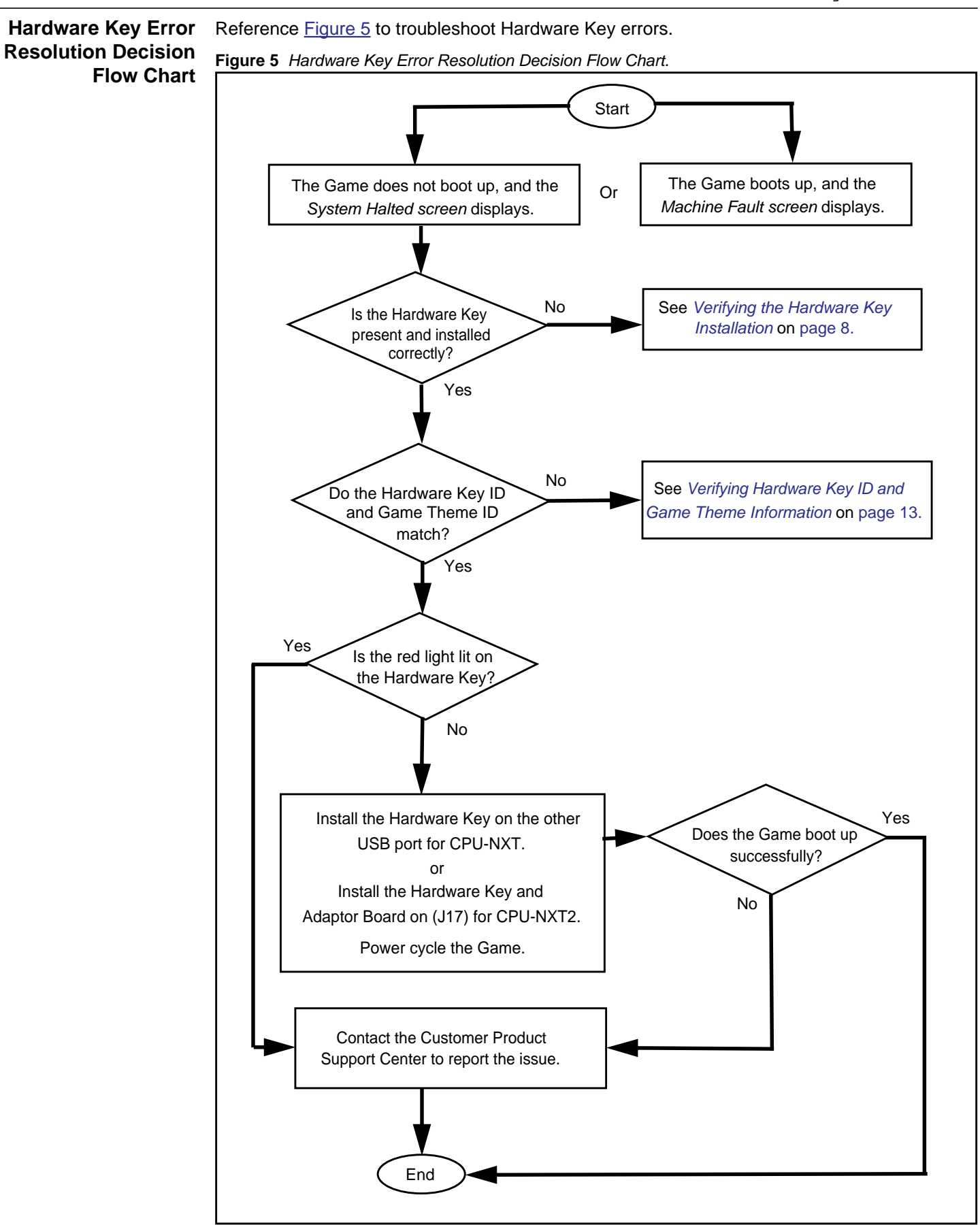

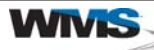

Troubleshooting<br/>Hardware KeyPerform the following procedure if the Game does not boot up, and the System Halted screen<br/>displays.

The System Halted screen, Figure 6 may display for the following reasons:

- Hardware Key installed in the Game may have an incorrect license.
- Hardware Key Game Theme ID and the Game Theme ID do not match.
- Hardware Key has not been installed in the Game, or is installed incorrectly.
- Hardware Key is faulty.
- USB port is not working.

#### Figure 6 System Halted screen.

**Boot up Errors** 

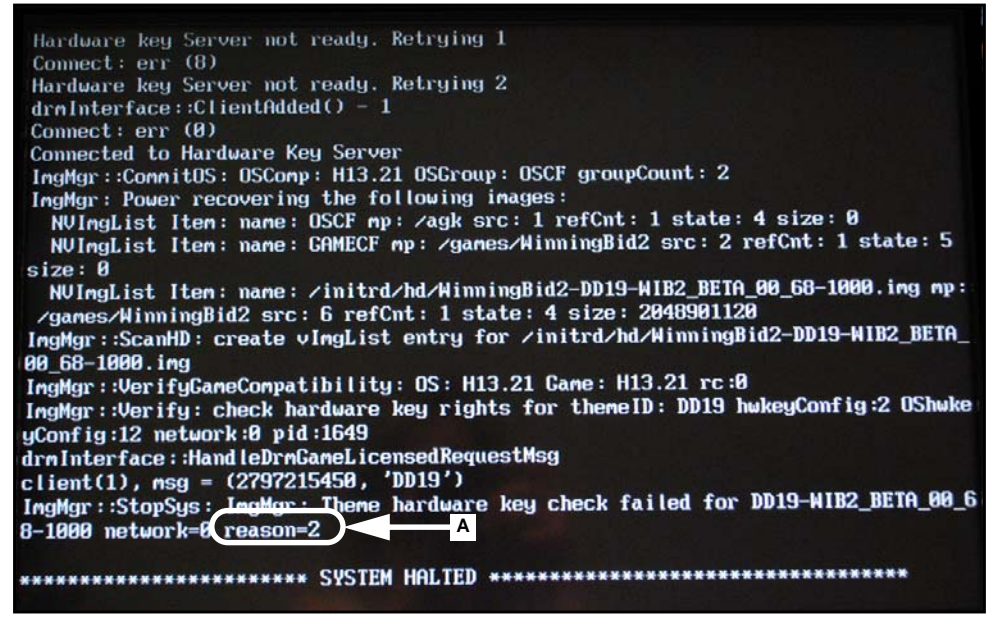

- 1 Observe all appropriate safety and ESD precautions, see *Preventing Injury and Damage* on page 4.
- 2 Note the Reason code highlighted on the System Halted screen, Figure 6 (A).
- 3 Verify that the correct Game theme is installed. See *Verifying Hardware Key ID and Game Theme Information* on page 16 for step-by-step instructions.
- 4 If the correct Game theme is installed, and the *System Halted screen* displays, proceed to the appropriate procedure depending on which CPU is installed in the Game:
- Verifying the Hardware Key for a CPU-NXT2 Board on page 9.
- Verifying the Hardware Key for a CPU-NXT RoHS Compliant Board and Non-RoHS Compliant CPU-NXT Board on page 11.
- Verifying the Hardware Key for a CPU-NXT RoHS Compliant Board and Non-RoHS Compliant CPU-NXT Board for Jurisdictions with the Protective Cover on page 13.

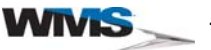

 Troubleshooting
 Perform the following procedure if the Machine Fault screen displays the following error

 Hardware Key
 Machine Fault

 Machine Fault
 The Machine Fault screen

 Figure 7
 displays an error message after the boot up sequence for

**E Fault** The *Machine Fault screen*, Figure 7 displays an error message after the boot up sequence for the following reasons:

- Game theme does not match the current Hardware Key.
- Hardware Key has been tampered with, or swapped.
- Hardware Key has been removed from the Game after the boot up sequence.

### Figure 7 Machine Fault screen.

| Machine Fault<br>Press Test Switch to Select Restart<br>Turn Attendant Key to Perform     |             |
|-------------------------------------------------------------------------------------------|-------------|
| ImgMgrSvc<br>ImgMgr: Theme hardware key check failed for DD19-WIB2_BETA_00_65-1000 networ | k=(reason=2 |
| eth0: 10.104.21.185 (00:20:0c:24:11b7)<br>eth1: 255.255.255.255 (00:a0:a5:5c:9f:f4)       |             |
|                                                                                           | A           |
|                                                                                           |             |
|                                                                                           |             |
|                                                                                           |             |
| Bestart Dian Start Game                                                                   |             |

- 1 Observe all appropriate safety and ESD precautions, see *Preventing Injury and Damage* on page 4.
- 2 Note the Reason code highlighted on the Machine Fault screen, Figure 7 (A).
- 3 If the correct Game theme is installed, and the *Machine Fault screen* displays, proceed to the appropriate procedure in <u>Table 1</u>, depending on which CPU is installed in the Game.

| Table 1 | Hardware | Key | Machine | Fault Error | Decision | Table. |
|---------|----------|-----|---------|-------------|----------|--------|
|---------|----------|-----|---------|-------------|----------|--------|

| If the Game has a                     | Proceed to                                                                                                    |
|---------------------------------------|----------------------------------------------------------------------------------------------------|
| CPU-NXT2                              | Verifying the Hardware Key for a CPU-NXT2 Board on page 9.                                                                                                    |
| CPU-NXT or non-RoHS compliant CPU-NXT | Verifying the Hardware Key for a CPU-NXT RoHS Compliant<br>Board and Non-RoHS Compliant CPU-NXT Board <b>on</b> page 11.                                                |
| CPU-NXT with a protective cover       | Verifying the Hardware Key for a CPU-NXT RoHS Compliant<br>Board and Non-RoHS Compliant CPU-NXT Board for<br>Jurisdictions with the Protective Cover <b>on</b> page 13. |

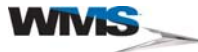

Verifying the The following procedures describe how to verify that the Hardware Key is properly installed.

Hardware Key Installation

### Verifying the Hardware Key for a CPU-NXT2 Board

Complete the following procedure to verify the Hardware Key is installed correctly on the CPU-NXT2 Board.

- 1 Observe all appropriate safety and ESD precautions, see *Preventing Injury and Damage* on page 4.
- 2 Unlock and open the Game Main Door, and unlock and open the Logic Door.
- 3 Verify that the Hardware Key Adaptor Board (A-024263-00-00), Figure 8 (A), is installed onto J16 on the CPU-NXT2 Board next to the Hard Drive, Figure 8 (B).

Figure 8 J16 - Location of the Hardware Key on the CPU-NXT2 Board.

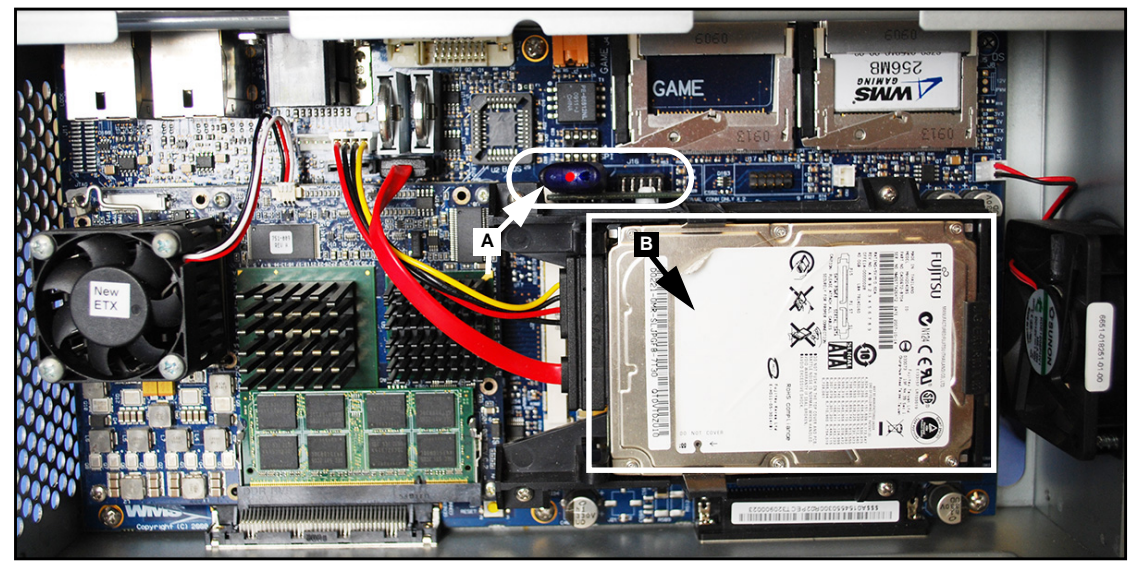

4 Verify that the white plastic mounting post, <u>Figure 9</u> (A), on the Hardware Key Adaptor Board points the towards the hard drive, <u>Figure 9</u> (B).

Figure 9 Hardware Key Adaptor.

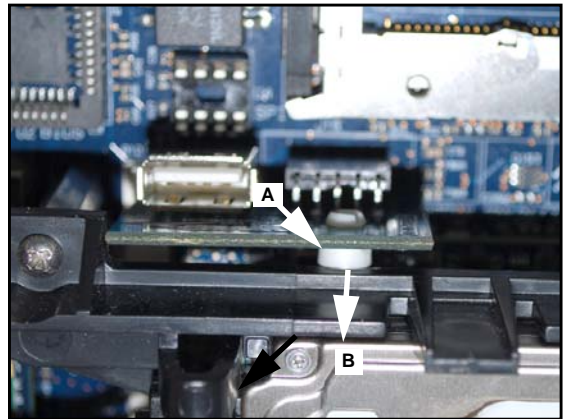

- 5 Verify that the Game Theme ID and Hardware Key ID match, see *Verifying Hardware Key ID and Game Theme Information* on page 16.
- **6** Verify that the Hardware Key red light is lit. If the light is off, either the Hardware key is faulty, or the USB port or the adaptor board are not working.

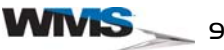

7 See <u>Table 2</u> for the appropriate procedure to troubleshoot Hardware Key errors.

| If the                                                                       | Possible Solution(s)                                                                  | Proceed to                                                                                                    |  |
|------------------------------------------------------------------------------|---------------------------------------------------------------------------------------|----------------------------------------------------------------------------------------------------|--|
| Hardware Key red light is not lit.                                           | Verify if the Hardware Key, USB<br>port, or Hardware Key Adaptor<br>Board are faulty. | <u>step 8</u> .                                                                                                    |  |
| Hardware Key red light is lit, and the <i>System Halted</i> screen displays. | Verify the Hardware Key ID and the Game Theme ID match.                               | Verifying the Game ID Information for the<br>Hardware Key if the System Halted Screen<br>Displays <b>on</b> page 16. |  |
| Hardware Key red light is lit, and the <i>Machine Fault</i> screen displays. | Verify the Hardware Key ID and the Game Theme ID match.                               | Obtaining Hardware Key ID Information if the Machine Fault Screen Displays <b>on</b> page 18.                        |  |

 Table 2
 CPU-NXT2
 Hardware
 Key
 Error
 Decision
 Table

- 8 Power OFF the Game.
- 9 Reseat the Hardware Key.
- 10 Power On the Game.
- 11 If the Game continues to display the *System Halted screen* or the *Machine Fault screen*, proceed to <u>step 12</u>.
- **12** Power OFF the Game.
- **13** Reinstall the Hardware Key and the Adaptor Board in the J17 location on the CPU-NXT2 board, <u>Figure 10</u>.

Figure 10 J17 Location on CPU-NXT2.

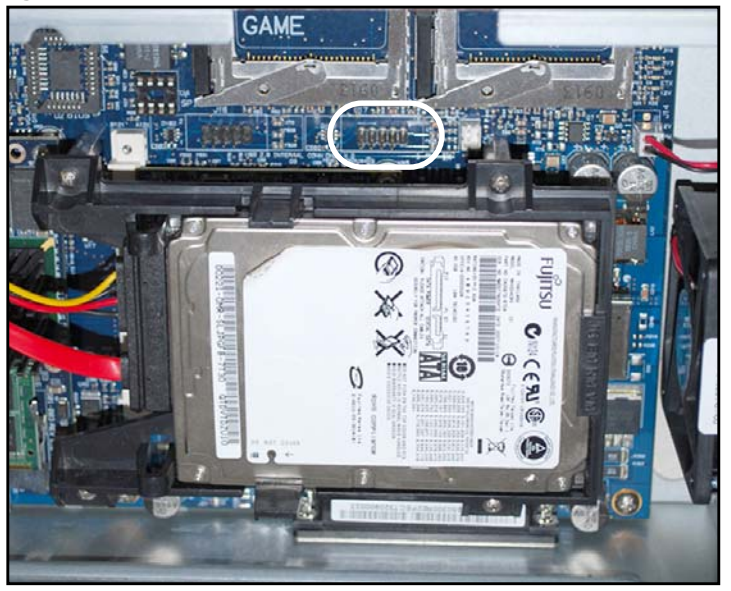

- 14 Power ON the Game.
- **15** See <u>Table 5</u> for the appropriate solution if the Game does not boot up.

| Table 3 Hardware Key Error Decision Table |
|-------------------------------------------|
|-------------------------------------------|

| If the                                                                                                    | Possible Solution(s)                                               | Proceed to                                                                                                    |
|----------------------------------------------------------------------------------------------------|--------------------------------------------------------------------|----------------------------------------------------------------------------------------------------|
| Game does not boot up, and the correct Hardware Key is installed,                                                          | contact the Customer Product<br>Support Center (see <i>Contact</i> | mer Product<br>ee <i>Contact</i><br>ge 20), to report If the Hardware Key is defective or a new<br>version is needed, see <i>Return Material</i><br><i>Authorization</i> on page 2 for information<br>concerning the return of the Hardware Key |
| Game does not boot up, and the<br>Hardware Key license is correct,                                                         | the issue.                                                         |                                                                                                    |
| Game does not boot up, and the<br>System Halted screen, or the<br>Machine Fault screen displays when<br>the Game boots up, |                                                                    |                                                                                                    |

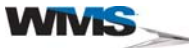

# Verifying the Hardware Key for a CPU-NXT RoHS Compliant Board and Non-RoHS Compliant CPU-NXT Board

Complete the following procedure to verify that the Hardware Key is installed correctly on the CPU-NXT RoHS compliant board, and the non-RoHS compliant CPU-NXT board.

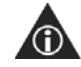

**NOTE:** The CPU-NXT enclosure is shown with the Logic Door off for clarity.

- 1 Observe all appropriate safety and ESD precautions, see *Preventing Injury and Damage* on page 4.
- 2 Unlock and open the Game Main Door.
- 3 Verify that the Hardware Key is installed in the USB Port, Figure 11.

Figure 11 Hardware Key location on CPU-NXT RoHS compliant board.

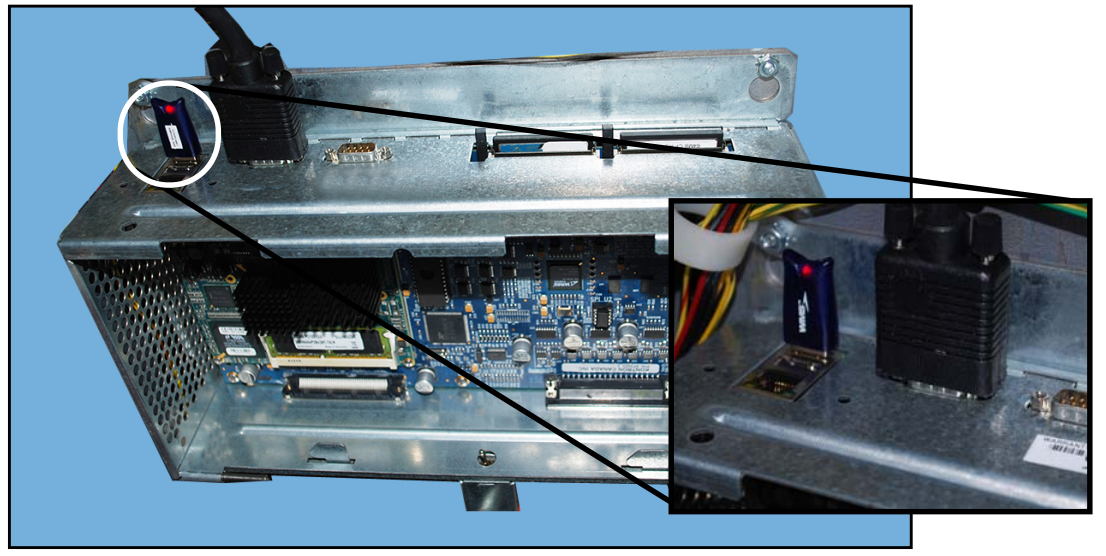

Figure 12 shows the Hardware Key installed onto the Non-RoHS CPU-NXT Board USB Port.

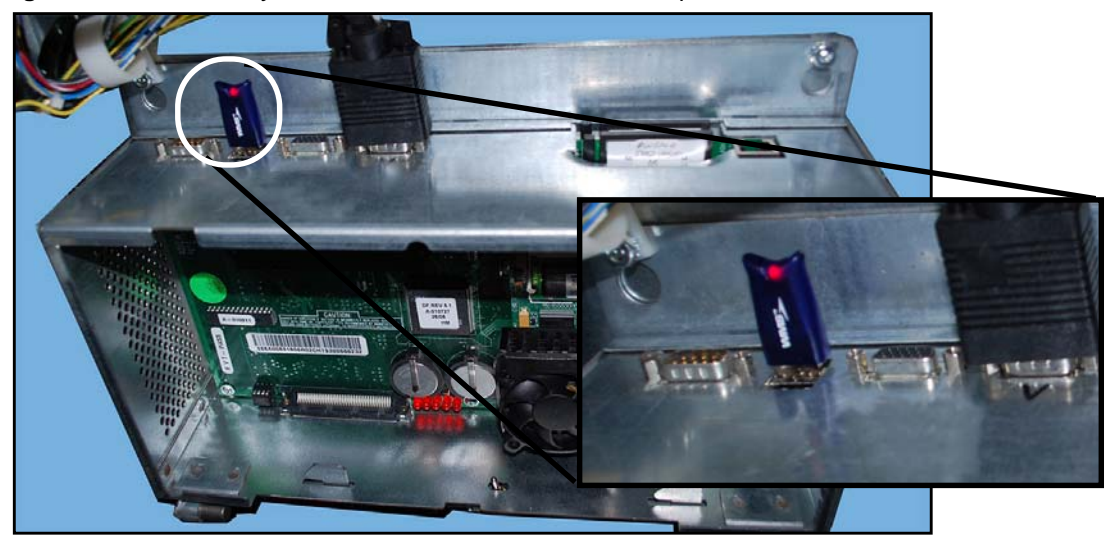

Figure 12 Hardware Key location on CPU-NXT non-RoHS compliant board.

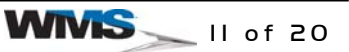

4 See <u>Table 4</u> for the appropriate procedure to troubleshoot Hardware Key errors.

| Table 4  | CPU-NXT | Hardware | Kev | Frror | Decision | Tahle   |
|----------|---------|----------|-----|-------|----------|---------|
| i able 4 | CFU-NAT | naiuwaie | ney | EIIOI | Decision | i abie. |

| If the                                                                          | Possible Solution(s)                                                                      | Proceed to                                                                                                    |  |  |  |
|---------------------------------------------------------------------------------|-------------------------------------------------------------------------------------------|----------------------------------------------------------------------------------------------------|--|--|--|
| Hardware Key red light is not lit.                                              | Verify if the Hardware Key or USB port are faulty.                                        | <u>step 5</u> on page 12.                                                                                            |  |  |  |
| Hardware Key red light is lit, and the<br><i>System Halted</i> screen displays. | Verify the Hardware Key and the<br>Game Compact Flashcard have the<br>same Game theme ID. | Verifying the Game ID Information for the<br>Hardware Key if the System Halted<br>Screen Displays <b>on</b> page 16. |  |  |  |
| Hardware Key red light is lit, and the<br>Machine Fault screen displays.        | Verify the Hardware Key and the<br>Game Compact Flashcard have the<br>same Game theme ID. | Obtaining Hardware Key ID Information if<br>the Machine Fault Screen Displays on<br>page 18.                         |  |  |  |

- 5 Power OFF the Game.
- 6 Reseat the Hardware Key.
- 7 Power On the Game.
- 8 If the Game continues to display the System Halted screen or the Machine Fault screen, proceed to <u>step 9</u>.
- 9 Power OFF the Game.
- **10** Reinstall the Hardware Key in the other USB port on the CPU-NXT RoHS or Non-RoHS board.
- 11 Power ON the Game.
- 12 See <u>Table 5</u> for the appropriate solution if the Game does not boot up.

### Table 5 Hardware Key Error Decision Table.

| If the                                                                                                    | Possible Solution(s)                                               | Proceed to                                                                              |
|----------------------------------------------------------------------------------------------------|--------------------------------------------------------------------|-----------------------------------------------------------------------------------------|
| Game does not boot up, and the correct Hardware Key is installed,                                                          | contact the Customer Product<br>Support Center (see <i>Contact</i> | If the Hardware Key is defective or a new version is needed, see <i>Return Material</i> |
| Game does not boot up, and the Hardware Key license is correct,                                                            | the issue.                                                         | concerning the return of the Hardware Key                                               |
| Game does not boot up, and the<br>System Halted screen, or the<br>Machine Fault screen displays when<br>the Game boots up, |                                                                    |                                                                                         |

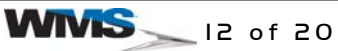

### Verifying the Hardware Key for a CPU-NXT RoHS Compliant Board and Non-RoHS Compliant CPU-NXT Board for Jurisdictions with the Protective Cover

Perform the following procedure if the CPU-NXT RoHS and non-RoHS board is in a jurisdiction that requires the Hardware Key Protective Cover be installed.

- 1 Observe all appropriate safety and ESD precautions, see *Preventing Injury and Damage* on page 4.
- 2 Unlock and open the Game Main Door.

<u>Figure 13</u> (A) shows the Hardware Key Protective Cover installed on the CPU-NXT RoHS compliant board, and the Hardware Key Protective Cover installed on the CPU-NXT non-RoHS Enclosure, <u>Figure 13</u> (B).

Figure 13 CPU-NXT RoHS compliant board (left) and CPU-NXT non-RoHS compliant board (right).

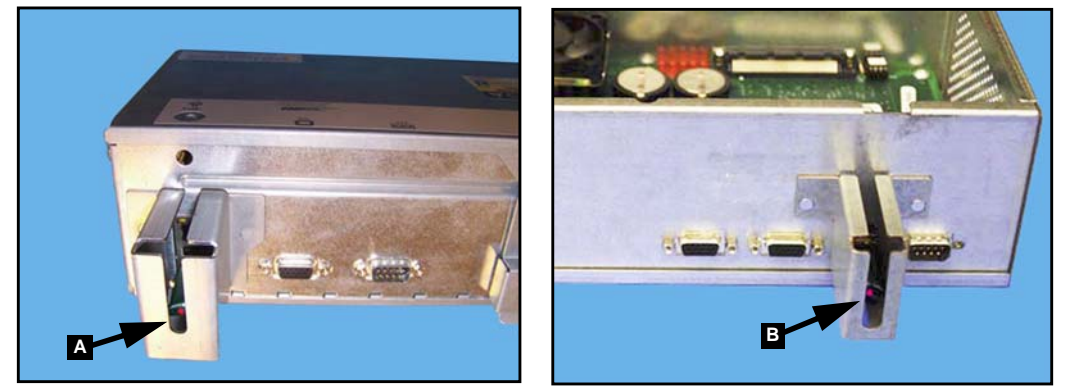

3 See <u>Table 6</u> for the appropriate procedure to troubleshoot Hardware Key errors.

|--|

| If the                                                                | Possible Solution(s)                                                                      | Proceed to                                                                                                    |
|-----------------------------------------------------------------------|-------------------------------------------------------------------------------------------|----------------------------------------------------------------------------------------------------|
| Hardware Key red light is not lit.                                    | Verify if the Hardware Key or USB port are faulty.                                        | <u>step 4</u> on page 13.                                                                                     |
| Hardware Key red light is lit, and the System Halted screen displays, | Verify the Hardware Key and the<br>Game Compact Flashcard have<br>the same Game theme ID. | Verifying the Game ID Information for the<br>Hardware Key if the System Halted Screen<br>Displays on page 16. |
| Hardware Key red light is lit, and the Machine Fault screen displays, | Verify the Hardware Key and the<br>Game Compact Flashcard have<br>the same Game theme ID. | Obtaining Hardware Key ID Information if<br>the Machine Fault Screen Displays on<br>page 18.                  |

4 Power OFF the Game.

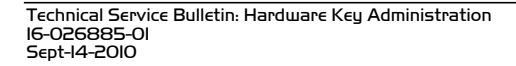

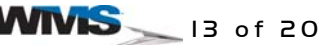

5 On the inside of the CPU Enclosure, use a 1/4-inch Drive ratchet, with a 1/4-inch Drive, 3-inch extension, and a 5/16-inch socket to remove the Hardware Key Protective Cover from the CPU Faceplate, Figure 14 (A). Remove the Hardware Key Protective Cover.

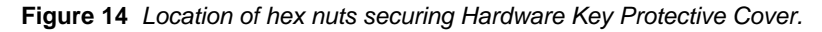

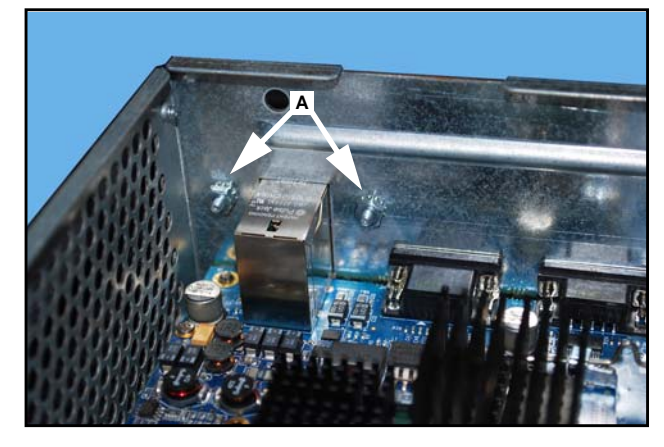

- 6 Reseat the Hardware Key.
- 7 Power ON the Game.
- 8 Check if the red light on the Hardware Key is lit. If the red light on the Hardware Key is lit, proceed to <u>step 13</u>. If the Game continues to display the *System Halted screen* or the *Machine Fault screen* when the Game boots up, proceed to <u>step 9</u>.
- 9 Power OFF the Game.
- 10 Reinstall the Hardware Key in the other USB port.
- 11 Power ON the Game.
- 12 Check if the red light on the Hardware Key is lit. If the red light on the Hardware Key is lit, proceed to <u>step 13</u>. If the Game continues to display the *System Halted screen* or the *Machine Fault screen* when the Game boots up, proceed to <u>step 16</u>.

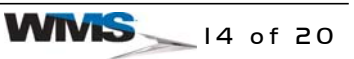

13 Reinstall the Hardware Key Protective Cover by using a 1/4-inch Drive ratchet, with a 1/4-inch Drive 3-inch extension, and a 5/16-inch socket to reinstall the two 5/16-inch hex nuts and the screws (that were removed in step 5) that secure the Hardware Key Protective Cover to the CPU-NXT RoHS compliant Faceplate, Figure 15 (A), and the CPU-NXT non-RoHS compliant Faceplate, Figure 15 (B).

Figure 15 CPU-NXT RoHS compliant board (top), and CPU-NXT non-RoHS compliant board (bottom).

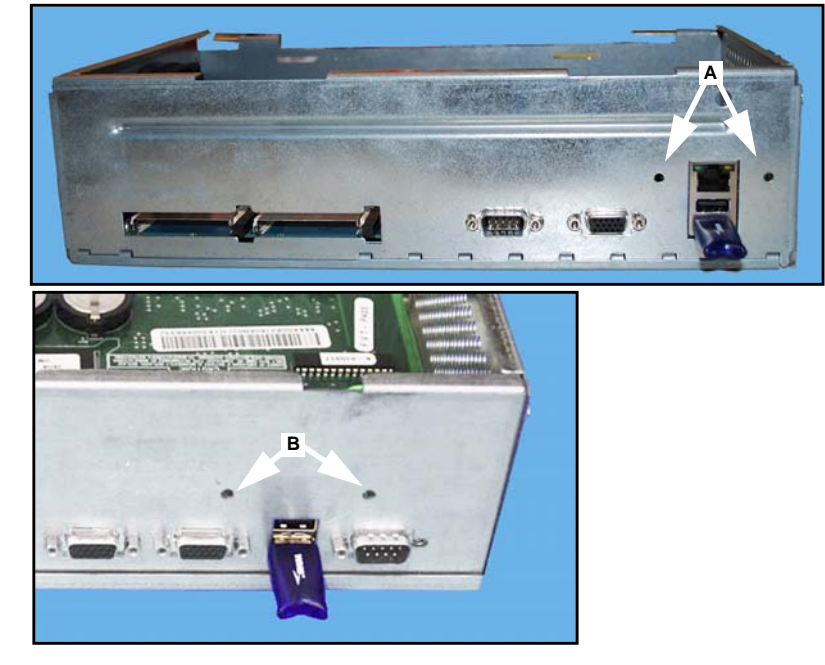

- 14 Close and lock the Logic Door.
- 15 Power ON the Game.
- **16** See <u>Table 7</u> for the appropriate solution if the Game does not boot up.

 Table 7 Hardware Key Error Decision Table.

| If the                                                                                                    | Possible Solution(s)                                                                                                    | Proceed to                                                                                                    |
|----------------------------------------------------------------------------------------------------|----------------------------------------------------------------------------------------------------|----------------------------------------------------------------------------------------------------|
| Game does not boot up, and the correct Hardware Key is installed,                                                          | contact the Customer Product<br>Support Center (see <i>Contact</i><br><i>Information</i> on page 20), to report<br>the issue. | If the Hardware Key is defective or a new version is needed, see <i>Return Material Authorization</i> on page 2 for information concerning the return of the Hardware Key |
| Game does not boot up, and the<br>Hardware Key license is correct,                                                         |                                                                                                    |                                                                                                    |
| Game does not boot up, and the<br>System Halted screen, or the<br>Machine Fault screen displays when<br>the Game boots up, |                                                                                                    |                                                                                                    |

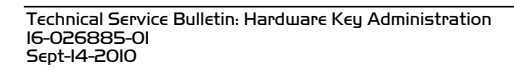

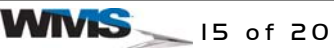

Verifying Hardware Key ID and Game Theme Information

Complete the following procedure to verify the Hardware Key and Game Theme Identification if the *System Halted screen* or the *Machine Fault screen* display.

# Verifying the Game ID Information for the Hardware Key if the System Halted Screen Displays

Complete the following procedure to verify the Game Identification information for the Hardware Key if the System Halted screen displays, Figure 16.

Figure 16 System Halted Screen.

| Hardware key Server not ready. Retrying 1                                                                                                    |
|----------------------------------------------------------------------------------------------------|
| Connect: err (8)                                                                                                    |
| Hardware key Server not ready. Retrying 2                                                                                                    |
| drnInterface::ClientAdded() - 1                                                                                                    |
| Connect: err (0)                                                                                                    |
| Connected to Hardware Key Server                                                                                                    |
| IngMgr::ConnitOS: OSConp: H13.21 OSGroup: OSCF groupCount: 2                                                                                    |
| IngMgr: Power recovering the following images:                                                                                                  |
| NVIngList Iten: name: OSCF mp: /agk src: 1 refCnt: 1 state: 4 size: 0                                                                           |
| NVIngList Iten: name: GAMECF mp: /games/WinningBid2 src: 2 refCnt: 1 state: 5                                                                   |
| size: Ø                                                                                                    |
| NVIngList Iten: name: /initrd/hd/WinningBid2-DD19-WIB2_BETA_00_68-1000.img mp:<br>/games/WinningBid2 src: 6 refCnt: 1 state: 4 size: 2048901120 |
| ImgMgr::ScanHD: create vImgList entry for /initrd/hd/WinningBid2-DD19-WIB2_BETA_                                                                |
| 100 68-1000. ing                                                                                                    |
| ImoMor::VerifuGameCompatibilitu: DS: H13.21 Game: H13.21 rc:0                                                                                   |
| IngMgr::Verify: check hardware key rights for themeID: DD19 hwkeyConfig:2 OShwke<br>uConfig:12 network:0 pid:1649                               |
| drm Interface : :Hand leDrmGameL icensedRequestMsg                                                                                              |
| client(1), $esg = (2797215459, 'DD19')$                                                                                                    |
| IngMgr::StopSus: IngMgr: Theme hardware key check failed for DD19-WIB2_BETA_00_6                                                                |
| 8-1000 network=0 reason=2                                                                                                    |
| **************************************                                                                                                    |

- 1 Observe all appropriate safety and ESD precautions, see *Preventing Injury and Damage* on page 4.
- 2 Unlock and open the Game Main Door.
- 3 Power OFF the Game.
- 4 Unlock and open the Logic Door.
- 5 RAM Clear the Game.
- 6 Remove the Game CompactFlash Card.
- 7 Boot up the machine with only the OS CompactFlash Card inserted.

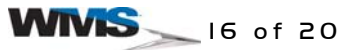

8 From the Administration Menu, select Diagnostics | Machine Info | System Information, Figure 17.

**Pending Status** Machine Info Accounting Main Door Open Setup Menu Entered Jurisdiction Information Diagnostics History Setup Video Diagnostics Portal Out Of Service Network Diagnostics SvcGat Video Renderer G25 Diagnostics Open DoorM Return To Game

Figure 17 Diagnostics - Machine Information Menu.

The System Information screen displays, Figure 18.

Figure 18 System Information screen.

| Game Part Numbers<br>1. GAMECF                          | DD19-WIB2_BETA_00_37-1000                                                               |
|---------------------------------------------------------|-----------------------------------------------------------------------------------------|
| 1. /initrd/hd/WinningBid2-DD19-WIB2_<br>Currency Locale | BETA_00_37-1000.img DD19-WIB2_BETA_00_37-1000<br>United States (US Dollar), \$ 10000.00 |
| ardware                                                 |                                                                                         |
| Manufacturer                                            | WMS Gaming                                                                              |
| Machine ID                                              | Bluebird                                                                                |
| Processor ID                                            | 0160936A13000022                                                                        |
| Cabinet ID                                              | 1                                                                                       |
| IU Serial ID                                            | 012DC43D0A000043                                                                        |
| Jurisdiction Name                                       | SJOK-000005-115                                                                         |
| BIOS Version                                            | Development                                                                             |
|                                                         | p000000000000000SITP-00002-3000v0.02.01                                                 |
| Temperature                                             | 104 degrees fahrenheit                                                                  |
| DRAM Size                                               | 2062584 kB                                                                              |
| etwork                                                  |                                                                                         |
| MAC Address                                             | 00:a0:a5:60:a4:0e                                                                       |
| IP Address                                              | 10.2.22.212                                                                             |
| Subnet Mask                                             | 255.255.255.255                                                                         |
| ardware Kev                                             |                                                                                         |
| Key 1695234439                                          | DD19                                                                                    |
|                                                         |                                                                                         |
|                                                         | Open Do                                                                                 |

9 Note the Hardware Key unique serial ID, <u>Figure 21</u> (A), and the Game theme identification <u>Figure 21</u> (B). A Network Gaming Hardware Key displays *Network Gaming* in the *Hardware Key field*.

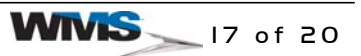

### **Obtaining Hardware Key ID Information if the Machine Fault Screen Displays**

Complete the following procedure to view the Hardware Key identification information on the System Information screen if the Machine Fault screen displays, Figure 19.

Figure 19 Machine Fault screen.

| Machine Fault<br>Press Test Switch to Select Restart<br>Turn Attendant Key to Perform                |
|----------------------------------------------------------------------------------------------------|
| mgMgrSvc<br>ImgMgr: Theme hardware key check failed for DD19-WIB2_BETA_00_65-1000 network=0 reason=2 |
| eth0: 10.104.21.185 (00:20:0c:24:11b7)<br>eth1: 255.255.255 (00:a0:a5:5c:9f:f4)                      |
|                                                                                                    |
|                                                                                                    |
|                                                                                                    |
|                                                                                                    |
|                                                                                                    |
|                                                                                                    |
| Restart Diag                                                                                         |

- 1 Observe all appropriate safety and ESD precautions, see *Preventing Injury and Damage* on page 4.
- 2 Unlock and open the Game Main Door.
- 3 Power OFF the Game.
- 4 Unlock and open the Logic Door.
- 5 RAM Clear the Game.
- 6 Remove the Game CompactFlash Card.
- 7 Boot up the machine with only the OS CompactFlash Card inserted.

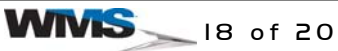

8 From the Administration Menu, select Diagnostics | Machine Info | System Information, Figure 20.

Pending Status Machine Info Accounting Main Door Open Setup Menu Entered Program Version Info Diagnostics Input/Output Diagnostics Hard Drive History List Cash Device Diagnostics Setup Video Diagnostics Portal Out Of Service Diagnostics Network Diagnostics SvcGat Video Renderer G2S Diagnostics Open DoorM Return To Game

Figure 20 Diagnostics - Machine Information Menu.

The System Information screen displays, Figure 21.

Figure 21 System Information screen.

| Game Part Numbers                        | DD19-WIR2 BETA 00 37-1000                |  |  |
|------------------------------------------|------------------------------------------|--|--|
| 1. /initrd/hd/WinningBid2-DD19-WIB2 BETA | 00 37-1000.img DD19-WIB2 BETA 00 37-1000 |  |  |
| Currency Locale                          | United States (US Dollar), \$ 10000.00   |  |  |
| ardware                                  |                                          |  |  |
| Manufacturer                             | WMS Gaming                               |  |  |
| Machine ID                               | Bluebird                                 |  |  |
| Processor ID                             | 0160936A13000022                         |  |  |
| Cabinet ID                               | 1                                        |  |  |
| IO Serial ID                             | 012DC43D0A000043                         |  |  |
| Jurisdiction Part Number                 | SJUR-000005-115                          |  |  |
| BIOS Version                             | Nevada                                   |  |  |
| BIOS Version                             |                                          |  |  |
| Temperature                              | 104 degrees fabrenbeit                   |  |  |
| DRAM Size                                | 2062584 kB                               |  |  |
| letwork                                  |                                          |  |  |
| MAC Address                              | 00:a0:a5:60:a4:0e                        |  |  |
| IP Address                               | 10.2.22.212                              |  |  |
| Subnet Mask                              | 255.255.255.255                          |  |  |
| ardware Kev                              |                                          |  |  |
| Key 1695234439                           | 0019                                     |  |  |
|                                          |                                          |  |  |
|                                          | Open Do                                  |  |  |
|                                          | e peri Be                                |  |  |

9 Note the Hardware Key unique serial ID, <u>Figure 21</u> (A), and the Game theme identification, <u>Figure 21</u> (B). A Network Gaming Hardware Key displays *Network Gaming* in the *Hardware Key field*.

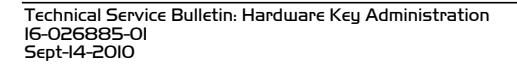

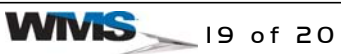

### Parts List

This section includes part number information accurate as of the Bulletin publication date and is subject to change without notice. Part numbers including variables (such as "-xx" or "-zzz") indicate that either multiple versions of an item are available, or that the item may be revised.

Table 8Part Descriptions.

| Part Numbers    | Description                              |
|-----------------|------------------------------------------|
| A-017096-00-03  | assy: RoHS cpu nxt, 512 MB               |
| A-017999-03-02  | assy: cpu-nxt2, 2gb ram, with hard drive |
| 01-020073-00-01 | cvr: cpu-nxt1-usb                        |
| 01-020073-00-02 | cvr: cpu-nxt2-usb                        |
| 01-020155-00-00 | cvr: non-rohs cpu nxt1-ethernet-usb      |
| 01-027636-00-00 | cvr: cpu-nxt2 cbl protctr-sport          |
| 01-020116-00-00 | cvr: cpu-nxt2-cable protector            |
| A-024263-00-00  | PCBA: USB ADAPTER                        |

### Contact Information

Contact the Customer Product Support Center or the International Office with any questions regarding this bulletin.

| Region        | Contact                         | Phone           | Fax             | Email                        |
|---------------|---------------------------------|-----------------|-----------------|------------------------------|
| US/Canada     | Customer Product Support Center | 866-967-4457    | 847- 785-3780   | customersupport@wms.com      |
| International | Paul Pearson                    | 34 93 594 87 20 | 34 93 594 87 21 | internationalsupport@wms.com |

### **END OF BULLETIN**

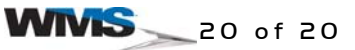